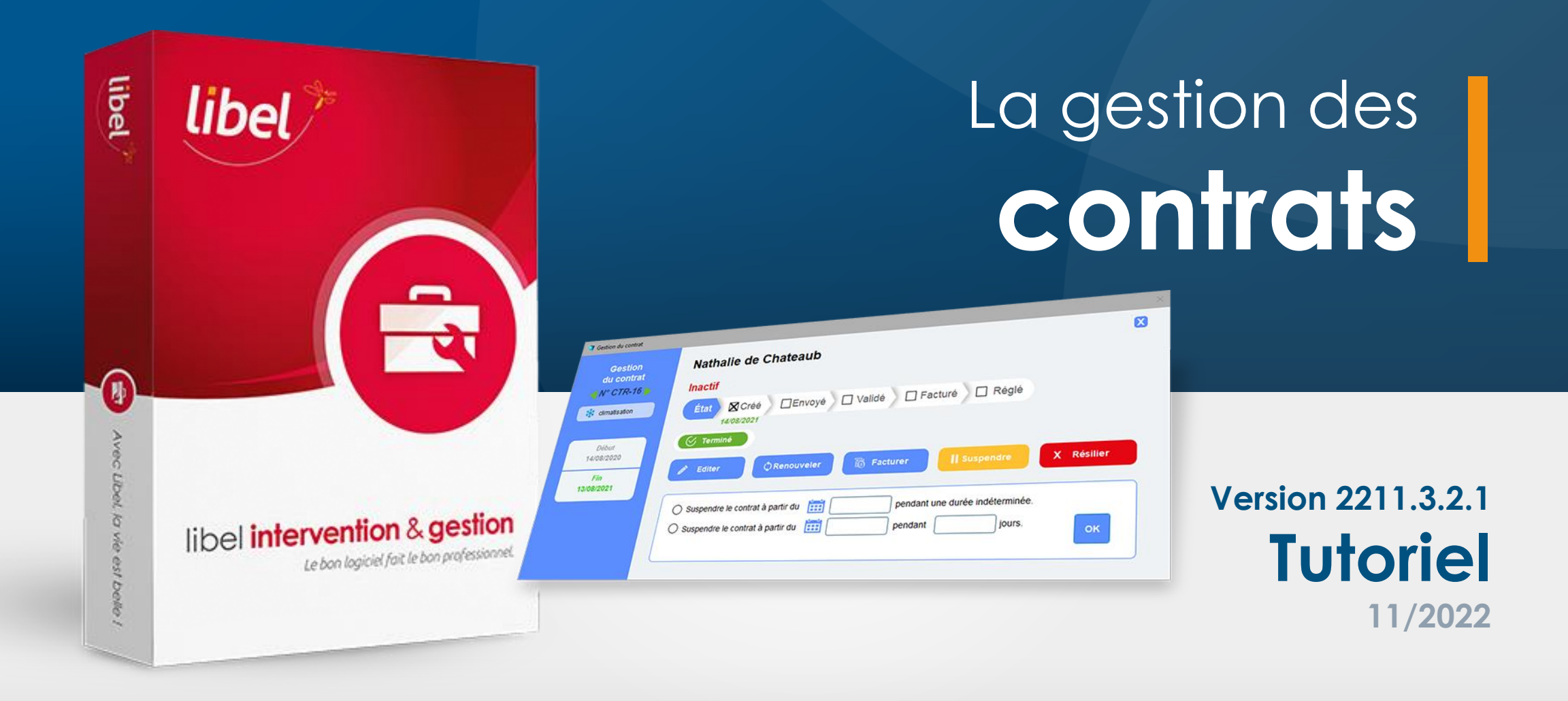

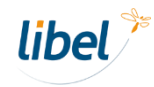

# Nouveauté version Quiétude +

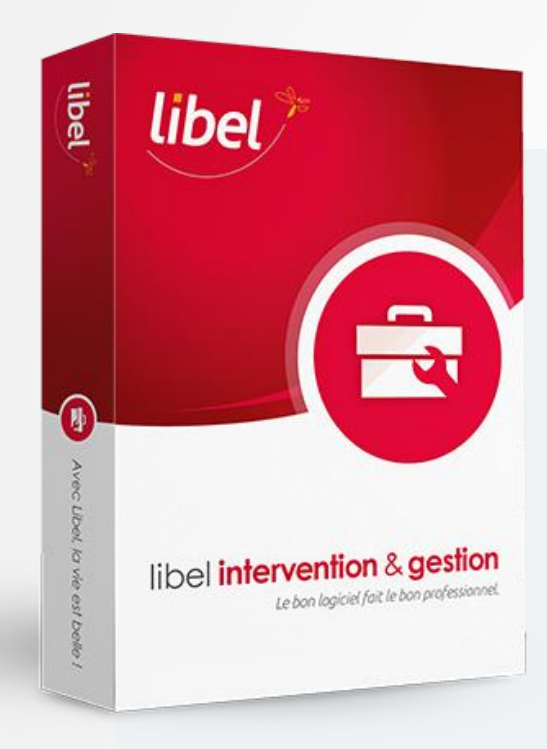

La version 2211.3.2.1 intègre une toute nouvelle interface de gestion des contrats.

Une **fenêtre dédiée** permet maintenant de visualiser et de gérer plus facilement les divers **états d'avancement des contrats** depuis leur activation jusqu'à leur résiliation.

Un état « actif » ou « inactif » peut maintenant être attribué.

Il est désormais possible **de suspendre un contrat sans le résilier**, ce qui peut être utile, par exemple, dans le cas d'un logement géré par une régie en attente d'un locataire.

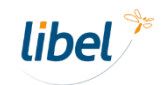

## Accès à la gestion des contrats

| Ibel   Intervention   UKAS   Image: A proposition   Image: A proposition | Retour       Délail Occupant       Clim       Chercher       Imprim         Délail Occupant       Identifiant       Imprim       Imprim         Mom de l'occupant       Identifiant       Italentifiant       Imprim         Mr Lusdocr       17       Ister       Compte tiers client         SIRET       Compte tiers client       41100         Adresse       41100       Adresse         I 19 Rte de Brignais       Code postal       Ville         Code postal       Ville       05 89 29 14 87         E-mail       Mail       Mail         mrlusdocr@inboxinbox.com       04 19 69 84 73         Précision adresse       Disponibilité         Soir et WE       soir et WE | Cloud       Fiche client         Supprimer       Fiche client         Chauffage       Climatisation         Contrat d'entretien       Inactif       02/10/2020 - 01/10/2021         N°CTR-9 : Créé, Terminé       Gérer le contrat         1. Type de chauffage       2. Energie chau lière         Collectif <ul> <li>Marques chaudières</li> <li>A. Type chaudière</li> <li>A. Type chaudière</li> <li>A. Type chaudière</li> <li>S. Date de mise en service</li> <li>Oz/10/2019</li> </ul> Numéro de série         02/10/2019       286255         7. Installateur chaudière       8. Type de brûleur         Jean-Paul Chaudières       0. Type de gainage         Quint d'évacuation       10. Type de gainage         Cheminée non gainée       Aluminium         VMC Gaz       11. Diamètre gainage         VMC Gaz       125 mm         12. Observations       Notice | Cliquer sur le bouton<br><b>« Gérer le contrat »</b> |
|----------------------------------------------------------------------------------------------------|----------------------------------------------------------------------------------------------------|----------------------------------------------------------------------------------------------------|------------------------------------------------------|
| Retour manuel<br>(hors tablettes)                                                                                                    | Date création de la fiche : 07/11/2022       Prochain rendez-vous : 19/11/2022         Dernière intervention :       19/11/2022 <ul> <li>Afficher tout l'historique</li> <li>Rappel</li> <li>Dernière intervention</li> <li>Type</li> <li>Etat</li> <li>Montant TIC</li> <li>Règle</li> <li>19/11/22</li> <li>Courrier</li> <li>Papier</li> <li>03/10/22</li> <li>Courrier</li> <li>Papier</li> <li>15/11/21</li> <li>Courrier</li> <li>Main</li> </ul>                                                                                                    | état du capot moyen         s       Facture       Règlement       Contrat       Documents         nent       Commentaires       Responsable       Pièces       Temps         Entretien courant       Vincent       ×       Objet :       ×         Objet :       ×       ×       ×                                                                                                    |                                                      |

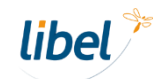

# Aperçu des fonctionnalités

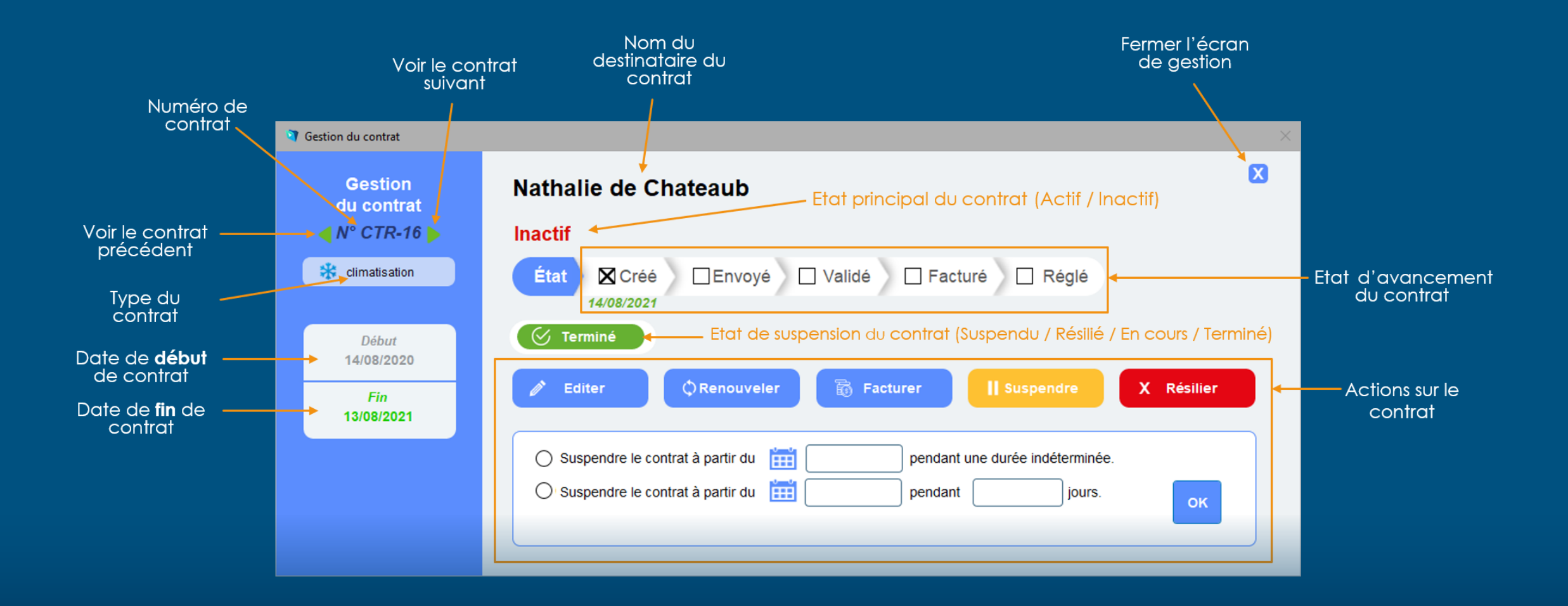

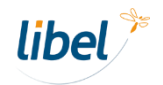

### Les états d'avancement des contrats

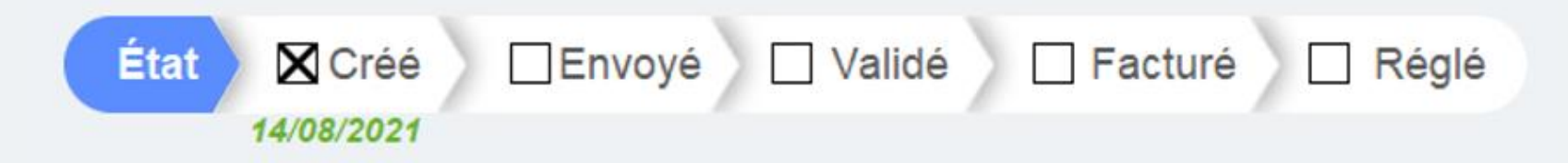

Cette barre indique les actions qui ont été effectuées sur le contrat. Elle se met à jour automatiquement lorsque vous créez un contrat, que vous l'envoyez ou que vous créez une facture ou enregistrez un règlement.

### X Créé :

Indique la date de création du contrat. A noter que cette date peut être différente de la date début de contrat.

### Envoyé :

Indique la date à laquelle le contrat a été imprimé ou envoyé au client par email.

### 🗙 Validé :

Cet état est optionnel. Il vous permet de confirmer que le client a accepté le contrat.

### 🗙 Facturé :

Indique que vous avez créé la facture correspondant au contrat.

### 🗙 Réglé :

Indique que vous avez enregistré le règlement complet (100%) de la facture correspondant au contrat.

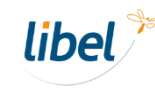

# L'état actif / inactif des contrats

### Actif

#### Un contrat est actif :

- lorsque la date du jour est comprise dans la durée du contrat,
- et que celui-ci a été validé ou facturé ou réglé,
- et s'il n'a pas été suspendu ou résilié.

### Inactif

#### Un contrat est inactif :

- lorsque la date du jour n'est pas comprise dans la durée du contrat,
- si celui-ci n'a pas encore été validé ni facturé ou réglé,
- lorsque la date du jour est comprise dans une période de suspension temporaire ou illimitée,
- Iorsque vous l'avez résilié et que la date du jour est supérieure à la date de résiliation.

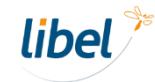

## La suspension d'un contrat

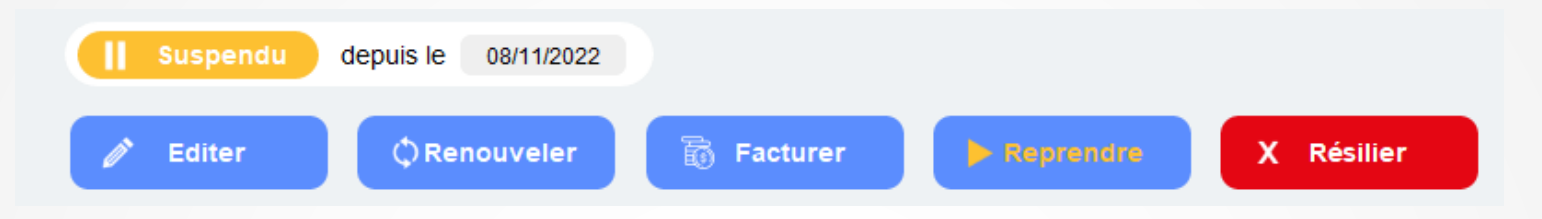

Il existe 2 possibilités de suspendre un contrat sans l'annuler :

### Suspension à durée indéterminée

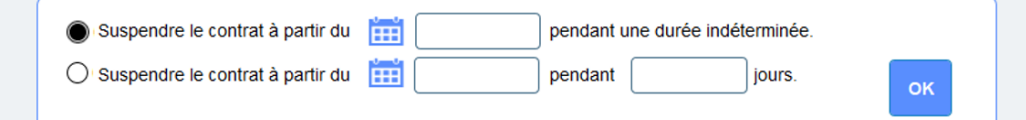

Vous définissez la **date de début de suspension**. Vous pourrez **réactiver** à tout moment le contrat en cliquant sur le bouton **p** teprendre

Au moment de la réactivation, vous pourrez choisir de **décaler la date de fin de contrat** du nombre de jour de suspension **ou de conserver la date de fin de contrat originelle**.

### Suspension temporaire

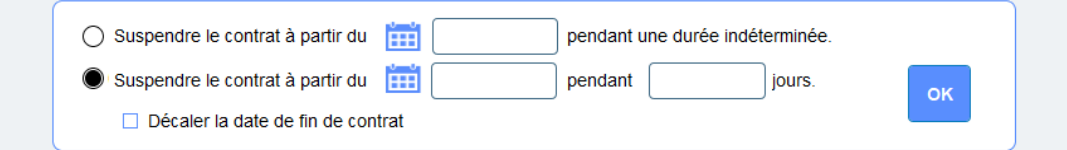

Vous définissez la date de début de suspension ainsi que le nombre de jours d'inactivité. Une fois la date passée, le contrat redeviendra actif automatiquement.

Vous pouvez choisir de **décaler la date de fin de contrat** du nombre de jour de suspension ou de conserver la date de fin de contrat originelle.

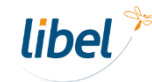

# La résiliation d'un contrat

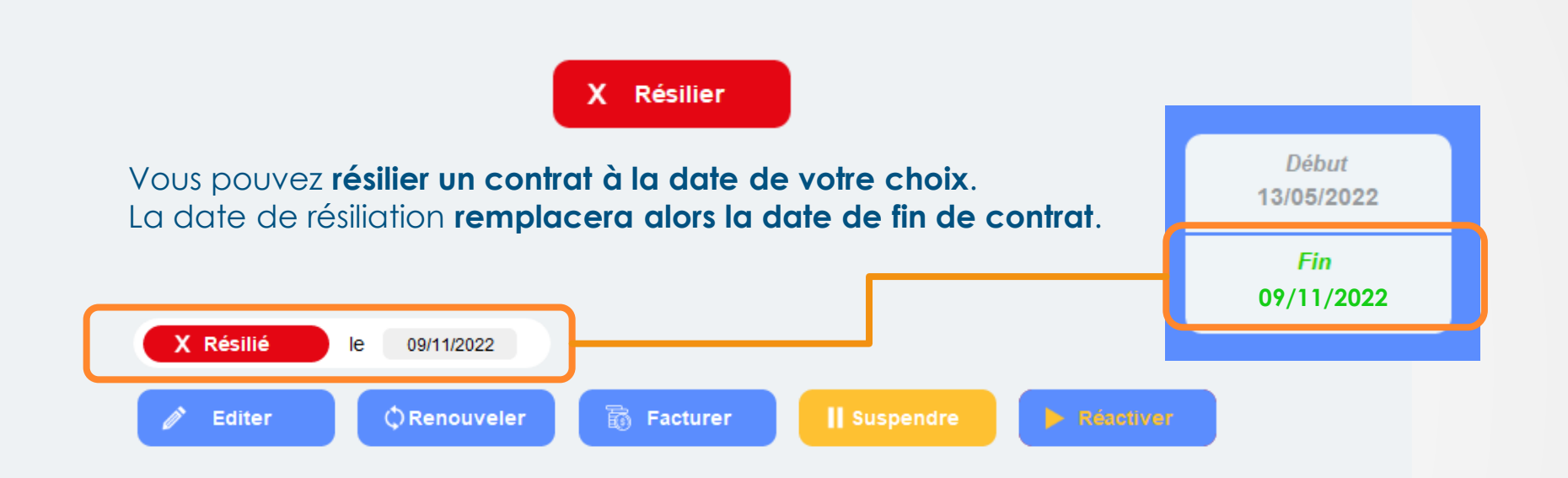

En cas de **résiliation par erreur**, vous avez la possibilité de **réactiver** le contrat résilié en cliquant sur le bouton **« Réactiver ».** Attention, dans ce cas à **la date de fin de contrat** qui aura été remplacée par la **date de résiliation**.

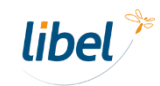

# L'édition d'un contrat

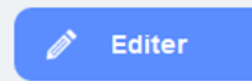

Ce bouton vous ramène sur la **fenêtre principale de gestion des contrats** dans laquelle l'ensemble des informations est modifiable.

| libel<br>intervention<br>& gestion                                                                    | etour   | Ouveau imprimer i Supprimer                                                                                                    | Contrat                                                                                                    |
|----------------------------------------------------------------------------------------------------|---------|----------------------------------------------------------------------------------------------------|----------------------------------------------------------------------------------------------------|
| W(AS                                                                                                  | Actif   | Anne-Sophie Ferry Contrat d'entretien de chauffage Date : N° de contrat : 0 08/11/2022 CTR-19 Titre :                                                                                 | Historique des contrats :<br>08/11/2022 N°CTR-19<br>[08/11/2022] : Réactivation du<br>contrat.<br>[08/11/2022] : Résilié au<br>13/05/2021 N°CTR-12<br>Contrat d'entretien chauffage -<br>CTR-12 - Chauffage |
| > Accueil                                                                                             | Facturé | Contrat d'entretien chauffage Tacite reconduction Page 1                                                                                                    |                                                                                                    |
| <ul> <li><sup>2</sup> données du client</li> <li>&gt; Contrats type</li> <li>&gt; Facturer</li> </ul> |         | Concerne le(s) matériel(s) mentionné(s) et installé(s) ci-dessous : <u>L'entreprise : Caractéristiques de la chaudière :</u> Qualification : Queli Tout Margues chaudières : Delonghi |                                                                                                    |
| Scan du contrat                                                                                       |         | N° autor. préfect. : QT-069-00405167 Type chaudière : ventouse<br>Représentée par : M Fabien Marthez Puissance chaudière : 18 kW<br>En qualité de : Gérant Numéro de série : 418254   |                                                                                                    |
| signe                                                                                                 |         | Nom du client : Anne-Sophie Ferry Adresse du client :                                                                                                    |                                                                                                    |

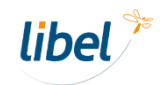

## **Renouvellement et tacite reconduction**

#### 🗘 Renouveler

Vous pouvez renouveler un contrat en cliquant sur ce bouton.

- Si le contrat est en tacite reconduction, il conservera son numéro et la date de fin sera prolongée d'un an.
- Si le contrat n'est pas en tacite reconduction, un contrat sera créé avec un nouveau numéro.

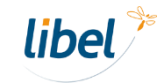

## Rechercher des contrats selon leur état

#### Dans la liste des contrats, vous pouvez utiliser les filtres afin de les trier.

Il vous est donc facile de visualiser ceux qui sont actifs, inactifs, validés, suspendus, etc...

|              | ♠           |                     |                                      | ier Mail                                      | Imprimer liste              | er contrats | Contrats d'entretien                 |                                  |                     |                                     |        |
|--------------|-------------|---------------------|--------------------------------------|-----------------------------------------------|-----------------------------|-------------|--------------------------------------|----------------------------------|---------------------|-------------------------------------|--------|
| & gestion    |             |                     | Tous les con                         | trats Contrats en                             | cours Recherche<br>numéro   | par Con     | trats à renouveler en:<br>Imbre 2022 | Contrats à<br>dans 1             | échéance<br>5 jours | Renouveler les<br>contrats affichés |        |
|              |             |                     |                                      |                                               |                             |             |                                      |                                  |                     |                                     |        |
|              |             |                     |                                      |                                               |                             |             |                                      |                                  |                     |                                     |        |
|              | Filtres :   |                     |                                      |                                               |                             |             |                                      |                                  |                     |                                     |        |
| 29 contrats  | Etat :      |                     |                                      | -                                             |                             |             |                                      | 0                                | liquez sur l'en-    | tête des colonnes pour              | trier. |
| Ouvrir PDF N | Actif       | Inactif             |                                      | Ville                                         | Contrat N°                  |             | État du contrat                      |                                  | Prix TTC            | Prochain RDV                        |        |
| e 🙈 📕        |             | •                   |                                      | Rte de Genas                                  | CTR-1<br>17/09/2023         | Inactif     | Créé                                 | En cours                         | 150,00 €            | 18/09/2022                          | Þ      |
| 2 🖆 📕        | Créé        | Envoyé              | Validé                               | 9 Rue e la Mure<br>250 LA CHAPELLE ST N       | CTR-2<br>IARTIAL 10/01/2022 | Inactif     | Créé                                 | Terminé                          | 100,00€             | 04/12/2022 13:00                    | Ø      |
| s 🚖 👗 i      | Facturé     | Réglé               |                                      | e Loui Guillaumond<br>320 LAURET              | CTR-3<br>24/05/2023         | Inactif     | Créé                                 | En cours                         | 130,00€             | 25/05/2022                          | Þ      |
| 4 🚔 👗        | Résilié     | En cours S          | uspendu                              | 1 Cheil, de la Museliere<br>990 MARENLA       | CTR-4<br>21/08/2022         | Inactif     | Créé                                 | Terminé                          | 110,00€             | 23/12/2022 18:00<br>22/08/2021      | Ø      |
| s 😤 📐 i      | Terminé     | Avenir              |                                      | au dit Gavier<br>220 VAIRE ARCIER             | CTR-5<br>16/09/2023         | Inactif     | Créé                                 | En cours                         | 140,00€             | 20/12/2022 18:00                    | Ø      |
| s 🙈 📕 i      |             | Annuler             | Appliquer                            | 9 Rue laires Fontaines<br>260 FRESNOIS LA MON | CTR-6<br>TAGNE 04/03/2022   | Inactif     | Créé                                 | Terminé                          | 150,00€             | 24/11/2022 18:00<br>05/03/2022      | Ø      |
| 7 🗠 📕        |             | Mme Sophie troudo   | n 🍾 6                                | Chem. e la Place<br>1200 AUNOU LE FAUCOI      | CTR-7<br>N 15/12/2021       | Inactif     | Créé                                 | Terminé                          | 150,00€             | 25/11/2022 18:00                    | Ø      |
| s 🗁 📐 🖂      |             | M. Jean Rapardi     | <b>~</b> 8                           | 9510 ETIGNY                                   | CTR-8<br>12/11/2021         | Inactif     | Créé                                 | Terminé                          | 100,00€             | 05/12/2022 19:00                    | Ø      |
| • 🔓 🖊 📼      | $\boxtimes$ | Mr Lusdocr          | <b>C</b> <sup>1</sup> <sub>3</sub>   | 19 Rte de Brignais<br>2320 MONTESQUIOU        | CTR-9<br>01/10/2021         | Inactif     | Réglé                                | Suspendu<br>Depuis le 08/11/2022 | 150,00€             | 19/11/2022 19:00                    | Ø      |
| 10 🔓 📐 🖂     |             | M. Marc Tibrin      | <b>C</b> <sup>1</sup> / <sub>2</sub> | 4 Av. de la Mairie<br>9100 KERLAZ             | CTR-10<br>05/10/2023        | Inactif     | Créé                                 | En cours                         | 150,00 €            | 06/10/2022                          | Ø      |
| 11 🔒 📐 📼     | $\boxtimes$ | M. Marcel Viaud     | <u>د</u> 4                           | 4 Rue de Cuire<br>2310 COUPELLE NEUVE         | CTR-11<br>08/11/2022        | Inactif     | Créé                                 | Terminé                          | 140,00 €            | 25/12/2022 18:00<br>06/05/2022      | Ø      |
| 12 🔓 📙 🖂     |             | Anne-Sophie Ferry   | ¢ 2                                  | 5 Rue de la Republique<br>7310 LAMONTJOIE     | CTR-12<br>12/05/2022        | Inactif     | Créé                                 | Terminé                          | 150,00€             | 24/11/2022 19:00<br>13/05/2021      | Ø      |
| 13 🗁 📙 🖂     |             | M. Jeremie Rotor    | د<br>5                               | 9 Av. Edouard Millaud<br>7560 ABRESCHVILLER   | CTR-13<br>27/12/2021        | Inactif     | Créé                                 | Terminé                          | 130,00€             | 01/12/2022 13:00<br>28/12/2021      | Þ      |
| 14 ≌ 📙 🖂     |             | M. Vincent Flautron | 4 ه                                  | 8 Rue du Vieux Bourg<br>8775 RANGIROA         | CTR-14<br>10/04/2021        | Inactif     | Créé                                 | Terminé                          | 140,00€             | 04/12/2022 16:00                    | Ø      |
| 15 ≌ 📕 🐱     |             | M. Ivan Toutain     | <b>C</b> 7                           | Rue Claudius Livet<br>7330 ST QUENTIN DU DR   | CTR-15<br>OPT 28/09/2022    | Inactif     | Créé                                 | Terminé                          | 100,00€             | 16/12/2022 10:00<br>30/09/2020      | Ø      |

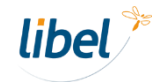

## Mise à jour des informations de vos anciens contrats

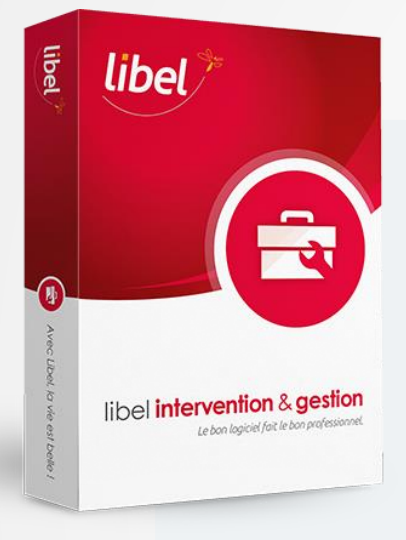

La mise à jour du logiciel en version 2211.3.1.8 affectera vos anciens contrats et leur attribuera automatiquement un état.

Par exemple :

Si un contrat déjà présent dans le logiciel a été facturé avant que la mise à jour soit réalisée, alors ce contrat indiquera l'état "**facturé**" une fois la mise à jour effectuée.

Si besoin, vous avez bien sûr la possibilité de modifier ses états à votre convenance.

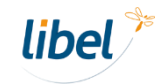

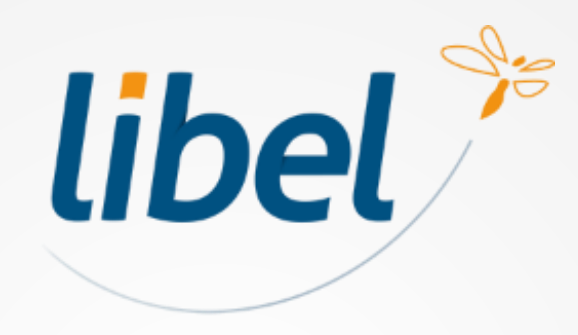

Avec Libel, la vie est belle!

47 rue Cuvier - 69006 Lyon 04 72 74 22 31 contact@libel.fr

www.libel.fr